## Installazione modulo host teleassistenza TeamViewer

- 1. Scaricare il file di setup ed avviare l'installazione
- 2. Cliccare su Avanti

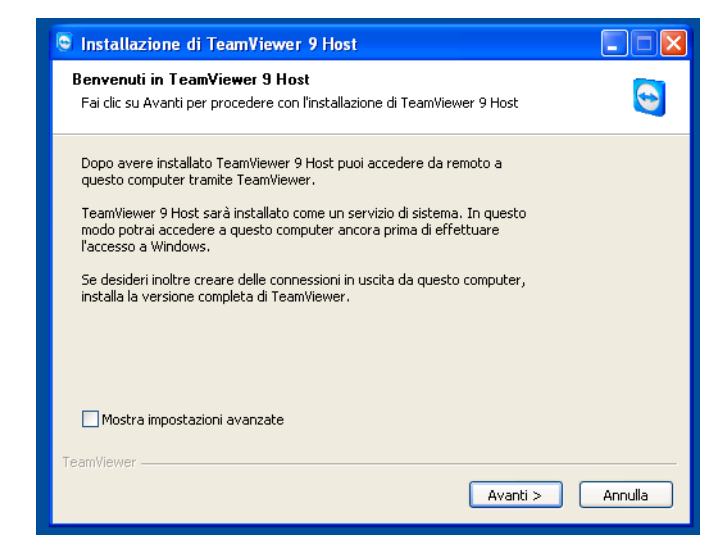

| Installazione di TeamViewer 9 Host                                                                             |                 |
|----------------------------------------------------------------------------------------------------|-----------------|
| Ambito di utilizzo<br>Come viene utilizzato TeamViewer?                                                        | •               |
| Io utilizzo TeamViewer<br>) per scopi privati / non commerciali<br>) uso aziendale / commerciale<br>) entrambi |                 |
| TeamViewer.                                                                                                    | vanti > Annulla |

- 3. selezionare l'opzione entrambi
- 4. cliccare su Avanti

- 5. Accettare le condizioni di licenza
- 6. Cliccare su Avanti

| 🗟 Installazione di TeamViewer 9 Host                                                                                                    |          |  |  |
|----------------------------------------------------------------------------------------------------|----------|--|--|
| Accordo di licenza<br>Leggere attentamente le condizioni di licenza prima di procedere con l'installazione<br>TeamViewer 9 Host.                                                                                                    | 0        |  |  |
| Premere il tasto pagina giù, per vedere il resto dell'accordo.                                                                                                    |          |  |  |
| TeamViewer® End-User License Agreement                                                                                                    | <u>^</u> |  |  |
| This End-user License Agreement including its Annex ("EULA") applies to you and<br>TeamViewer GmbH ("TeamViewer" or "We") for the licensing and use of our software,<br>which includes the TeamViewer software and all versions, features, applications and<br>modules thereto ("Software"). This EULA also covers any associated media, printed<br>materials and electronic documentation that we make available to you (with our |          |  |  |
| Per accettare tutte le condizioni dell'accordo, cliccare su Avanti. E' necessario riconoscere gli<br>accordi di licenza per poter installare TeamViewer 9 Host.                                                                                                    |          |  |  |
| 🗹 Accetto le condizioni della licenza                                                                                                    |          |  |  |
| TeamViewer                                                                                                    |          |  |  |
| Avanti >                                                                                                    | Annulla  |  |  |

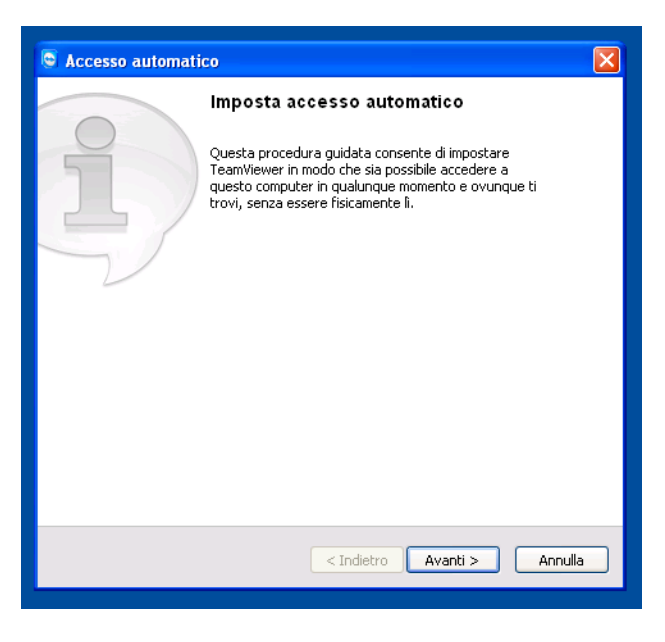

7. Cliccare su Avanti

- 8. Compilare i campi password con il valore <u>1234</u>
- 9. Cliccare su Avanti

| S Accesso automatico - Fase 2 di 2                                        |                                                                                                    |                     |  |
|---------------------------------------------------------------------------|----------------------------------------------------------------------------------------------------|---------------------|--|
| Computers & Contacts                                                      | Aggiungi questo computer ai computer &<br>contatti                                                                                                    |                     |  |
| 2. + Q                                                                    | Se possiedi un account TeamViewer, puoi aggiungere questo<br>computer al tuo elenco di computer. Nel tuo elenco di computer<br>potrai vedere se questo computer è online e collegarti<br>direttamente al computer. |                     |  |
| 🕎 Media                                                                   | ⊙ Crea e utilizza subito un account TeamViewer gratuitamente.                                                                                                    |                     |  |
| > Server                                                                  | 🔿 Possiedo già un account TeamViewer                                                                                                    |                     |  |
|                                                                           | ○ Non desidero creare un account TeamViewer adesso                                                                                                    |                     |  |
| Add remote computer     Add contact     Mdd contact     Bit Add new group | Il tuo nome                                                                                                    | XPMUser             |  |
|                                                                           | E-mail                                                                                                    |                     |  |
|                                                                           | Password                                                                                                    |                     |  |
|                                                                           | Conferma password                                                                                                    |                     |  |
|                                                                           | Iscriviti alla nostra newsletter gratuita                                                                                                    |                     |  |
|                                                                           | < Indieta                                                                                                    | ro Avanti > Annulla |  |

Accesso automatico - Fase 1 di 2

Definisci la password personale

Imposta un nome e una password personale per questo

Imposta un nome e una password personale per questo

Ome computer

VIRTUALXP-72976

Password

Conferma password

Conferma password

Imposta un computer

VIRTUALXP-72976

Password

Conferma password

Imposta un computer

VIRTUALXP-72976

Password

Imposta un computer

VIRTUALXP-72976

Password

Imposta un computer

VIRTUALXP-72976

Password

Imposta un computer

VIRTUALXP-72976

Password

Imposta un computer

Imposta un computer

Imposta un computer

VIRTUALXP-72976

Password

Imposta un computer

VIRTUALXP-72976

Password

Imposta un computer

VIRTUALXP-72976

Password

Imposta un computer

Imposta un computer

Imposta un computer

Imposta un computer

Imposta un computer

Imposta un computer

Imposta un computer

<

10. cliccare su Annulla

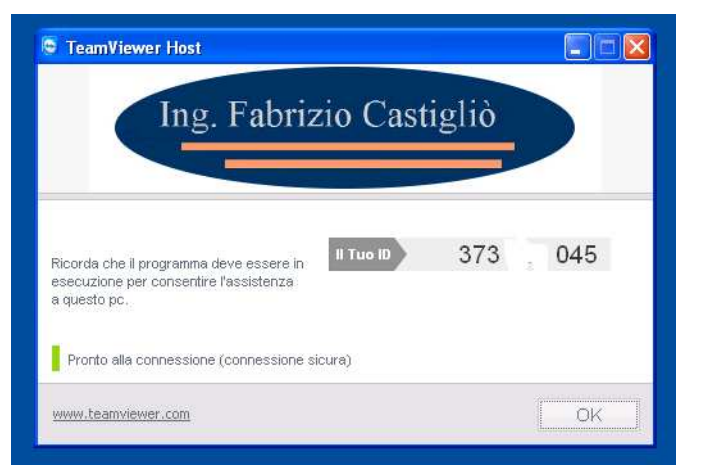

11. Comunicare il numero ID